# 民間團體補(捐)助系統(CGSS) 操作手冊

#### tags: CGSS tutorials

## 登入

- 1. 於<u>首頁 (https://subsidy.nat.gov.tw/)</u>登入。
- 2. 輸入帳號密碼後,點選「登入」。
  - subsidy.nat.gov.tw/index.aspx

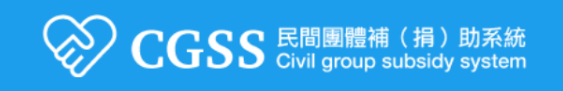

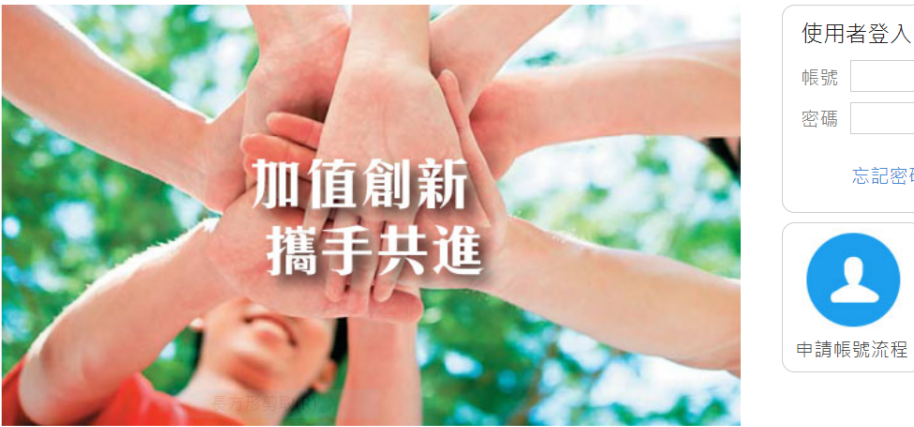

| 1 | 帳號 | -            |    |
|---|----|--------------|----|
|   | 密碼 |              |    |
|   |    | 忘記密碼?□記住帳號密碼 | 登入 |
|   | 申請 | 長號流程         |    |

3. 如忘記密碼,請點選「忘記密碼」。輸入帳號及電子郵件以重新設定密碼。

| 忘記密碼    |       |   | × |
|---------|-------|---|---|
| 請輸入帳號,以 | 查詢密碼。 |   |   |
| 帳號      |       | - |   |
| 電子郵件    |       |   |   |

確定

取消

4. 如忘記密碼及電子郵件,請洽機關管理者協助取回。

### 申請作業

### 案件申請

 $\sim$ 

1. 依預算類別申請案件

|                         | 間團體補(捐)助系統               | fč                  |                |                 | 您好,smsadm |
|-------------------------|--------------------------|---------------------|----------------|-----------------|-----------|
|                         | vil group subsidy system | n                   |                | 🛔 首頁 🌞 🌢        | 變更密碼 🖸 登  |
| ■ 最新消息                  | ● 申請作業                   |                     |                |                 |           |
| 宁 相關法令                  | ● 基本資料                   |                     |                |                 |           |
| ▶ 申請作業                  | 受理機關/人員                  | smsadmin            | 預算年度           | 109年度 ▼         |           |
| 案件申請-公務預算               | 經費類別                     | 公務預算                | 申請日期           | 109/4/9         |           |
| 案件申請-營業基金<br>案件申請-非營業基金 | 工作計畫名稱                   |                     |                |                 |           |
| 案件總覽<br>民間團體資料查詢管理      |                          | 工作計畫名稱<br>(僅輸入使用二級用 | 途別科目「對國內團體之期   | ō助」之計畫) 預算數     |           |
| 內政部人民團體會務警示資<br>訊查詢     | 民間團體名稱                   | 請輸入民間團體名和           | 勇或相關編號(統一編號/法人 | 、登記編號/法人立案編號) ★ | ۹ -       |
| ■ 結報作業                  | 承辦人員資訊                   |                     |                |                 |           |
| ▶ 報表查詢                  |                          |                     |                |                 | 11        |

- 2. 輸入基本資料
  - 1. 選擇「預算年度」
  - 2. 選擇「申請日期」
  - 3. 選擇「工作計畫」

|                                            | 間團體補(捐)助系統                               |                           |           | 您好, <b>smsad</b> r |
|--------------------------------------------|------------------------------------------|---------------------------|-----------|--------------------|
|                                            | vil group subsidy system                 |                           | 🔒 首頁      | 🌻 變更密碼 🖸 🔮         |
| <ul> <li>最新消息</li> <li>相關法令</li> </ul>     | <ul> <li>申請作業</li> <li>③ 基本資料</li> </ul> |                           |           |                    |
| 申請作業           案件申請-公務預算                   | 受理1<br>選擇工作計畫<br>經費                      | 2 ×                       | 109年度 ▼   | 1                  |
| 案件申請-營業基金<br>案件申請-非營業基金                    | 工作: 選擇工作計畫                               | i 請選擇工作計畫 ▼<br>確定 取消      |           |                    |
| 案件總覽<br>民間團體資料查詢管理                         |                                          |                           | 計畫) 預算    | 數                  |
| 內政部人民團體會務警示資<br>訊查詢                        | 民間團體名稱                                   | 請輸入民間團體名稱或相關編號(統一編號)法人登記編 | 號/法人立案編號) | × ۹ 🕂              |
| <ul> <li>■ 結報作業</li> <li>● 報表查詢</li> </ul> | 承辦人貝貧訊                                   |                           |           |                    |
| <u>v</u>                                   |                                          |                           |           |                    |

- o 如沒有計畫可選,請洽機關管理者建立工作計畫。
- • 建立工作計畫・請參考: <u>平台管理>>常用經費類別管理 (https://hackmd.io/@DGBAS-</u> <u>DoIM/cgss tutorial#%E5%B8%B8%E7%94%A8%E7%B6%93%E8%B2%BB%E9%A1%9E%E5%88%A5%E7%AE%A1%E</u> <u>7%90%86)</u>
   <sup>°</sup>
- 選擇「民間團體」
   以團體名稱或相關編號查詢。

| ♂ CGSS-民間團體補(損)助糸術                             | ε × +                                      |                                                                                   |                                                               | - 0              |  |  |
|------------------------------------------------|--------------------------------------------|-----------------------------------------------------------------------------------|---------------------------------------------------------------|------------------|--|--|
| ← → C 🔒 subsidy                                | → C                                        |                                                                                   |                                                               |                  |  |  |
| 🏹 CGSS 🖁                                       | 間圖體補(捐)助系約<br>vil group subsidy syste      | 统<br>m                                                                            |                                                               | 怎好→smsadm        |  |  |
| <ul> <li>最新消息</li> <li>相關法令</li> </ul>         | <ul> <li>申請作業</li> <li>(2) 基本資料</li> </ul> |                                                                                   |                                                               |                  |  |  |
| 🗈 wana                                         | 受理機關/人員                                    | smsadmin                                                                          | 預算年度                                                          | 109年度 *          |  |  |
| 案件中語-公務預算                                      | 經費類別                                       | 公務預算                                                                              | 中請日期                                                          | 109/4/9          |  |  |
| 累件申請-穿螢藥基金<br>累件申請-穿螢藥基金<br>累件總覽<br>民間團體資料查詢辦理 | 工作計畫名稱                                     | 工作計畫名稱<br>(僵輸入使用二級                                                                | 用违则科目「對國內團體之                                                  | 通知」之計畫) 預算数      |  |  |
| 内政部人民團體會務營示賞<br>訊查詢                            | 民間團體名稱                                     | 20200212_最高制                                                                      | 當眾測試團值ABCD(統一編号                                               | £98765432) 🗙 ۹ 🕂 |  |  |
| ■ 結報作業 ● 報表查詢                                  | 承继人員資訊                                     | 2020212 時時<br>統一編於987654<br>(error)20200212<br>法人登記號碼:AB<br>高權環測試層簡<br>終一編於987654 | HELECHIEREN ABCD<br>32<br>一最高權限測試重體3<br>ICDEFG<br>ABCd<br>132 |                  |  |  |

- 如未出現下拉選單,請改以Chrome登打;如果還是不行,請清除瀏覽器的Cookie及快取。
- o 如下拉選單未出現欲選擇之民間團體,請新增該團體資訊。

| CGSS &                                                                                                    | 民間團體補<br>ivil group s                                      | (捐)助系統<br>subsidy system                             |       |               |          | 您好,smsadmin<br>▲ 首頁             |
|----------------------------------------------------------------------------------------------------|------------------------------------------------------------|------------------------------------------------------|-------|---------------|----------|---------------------------------|
| <ul> <li>■ 最新消息</li> <li>● 和關法令</li> <li>● 申請作業</li> <li>● 申請作業</li> <li>案件申請-營業基金</li> <li>案件申請-非營業基金</li> <li>案件總覽</li> <li>民間團體資料查詢管理</li> </ul> | <ul> <li>申請</li> <li>受請</li> <li>經請</li> <li>工1</li> </ul> | ま作業<br>2<br>新増民間團體<br>◎民間團體編號類<br>◎民間團體編號<br>◎民間團體名稱 | 型     | 扣繳編號(統一編號)    | T.       | 09年度▼<br>109/4/9<br>釐<br>畫) 預算數 |
| 内政部人民團體會務警示資<br>訊查詢<br>→ 結報作業<br>→ 報表查詢                                                                                                    | 民間團                                                        | 員資訊                                                  | 請輸入民間 | 1團體名稱或相關編號(統一 | 编號/法人登記: | 编號/法人立案編號) 🗙 🔍 🛨                |

 新增民間團體資訊,亦可至「民間團體資料查詢管理」。請參考:申請作業>>民間團體 資料查詢管理>>建立民間團體。

#### 3. 輸入補(捐)助資料

() 補(捐)助資料

| 補捐助事項或用途    | 請輸入補捐助事項/用途/計畫名稱或活動名稱       |          |  |  |  |  |  |
|-------------|-----------------------------|----------|--|--|--|--|--|
| 活動期間/計畫期間   | 109/4/9 109/4/9             |          |  |  |  |  |  |
| 活動總經費       | 0(元) 團體自付金額(含民間企<br>業團體補助額) | 請輸入 (元)  |  |  |  |  |  |
| 申請機關補助金額    | 請輸入 (元)                     |          |  |  |  |  |  |
| 申請機關補助金額備註  | 請輸入本機關補助金額備註                | ex.實物補助等 |  |  |  |  |  |
| 申請他機關補助金額   |                             | +        |  |  |  |  |  |
|             | 他機關名稱                       | 補助金額(元)  |  |  |  |  |  |
|             |                             |          |  |  |  |  |  |
| 申請他機關補助金額備註 | 請輸入他機關補助金額備註                | ex.實物補助等 |  |  |  |  |  |
|             |                             |          |  |  |  |  |  |

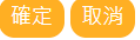

- 1. 填寫「補捐助事項或用途」
- 2. 選擇「活動期間/計畫期間」
- 3. 填入「團體自付金額」及「申請機關補助金額」
- 4. 填入「申請他機關補助金額」。有申請他機關補助才需填入。機關名稱可以從A.輸入機 關名稱或代碼或B.所有單位列表中搜尋。

|   | 結報作業 |                         | 承辦人員貧訊                                                                                             |                |                |         |
|---|------|-------------------------|----------------------------------------------------------------------------------------------------|----------------|----------------|---------|
| Q | 報表查詢 |                         |                                                                                                    |                |                |         |
| % | 平台管理 |                         | ±                                                                                                  |                |                | 1       |
|   | 文件下輩 | 他機關甲記<br>•他機關名<br>•補助金額 | 有資料<br>A<br>A<br>A<br>A<br>A<br>A<br>A<br>A<br>A<br>A<br>A<br>A<br>A<br>A<br>A<br>A<br>A<br>A<br>A | 院主計總處<br>確定 取消 | B<br>選擇<br>(元) | 前輸入 (元) |
|   |      |                         |                                                                                                    |                |                | B       |
|   |      |                         | 申請他機關補助金額備註                                                                                        | 請輸入他機關補助金額備註   | ex.實物補助等       |         |
|   |      |                         |                                                                                                    | 確定取消           |                |         |

## (申請案件)案件總覽

#### 民間團體補(捐)助系統(CGSS)操作手冊 - HackMD

| ////                    |                                 | 民间圈               | 脰冊(19月助》              | 永航(0000) 1余日子日                        |        |             |                                |
|-------------------------|---------------------------------|-------------------|-----------------------|---------------------------------------|--------|-------------|--------------------------------|
| 顯示機關或個人一預               | 夏算類別中所初                         | 有登打的              | 申請案件。                 | 。可做條件限約                               | 縮的查詢。  |             |                                |
|                         | 間團體補(捐)助<br>il group subsidy sy | 系統<br>stem        |                       |                                       |        | 🔒 首頁        | 您好,smsadm<br>✿ 變更密碼 <b>Ľ</b> 登 |
| ■ 最新消息                  | ▶ 申請作業                          |                   |                       |                                       |        |             |                                |
| ■ 11 開法マ                | 申請期間<br>民間團體                    | 109/1/9<br>請輸入民間團 | - 109/4/9<br>豊名稱或相關編號 | ····································· | 公務預算▼  | 資料範圍<br>Ff7 | 有案件資料 ▼                        |
| 案件申請-公務預算               | 補揭助事項用途                         | 請輸入補捐助            | 事項用途                  |                                       |        |             | 查詢                             |
| 案件申請-營業基金<br>案件申請-非營業基金 | 查詢結果一覽                          |                   |                       |                                       |        |             | 匯出報表匯出                         |
| 案件總覽                    | 受理機關/人員                         | 申請日期              | 經費類別                  | 工作計畫或<br>(非)營業基金名稱                    | 民間團體   | 補捐助事項<br>用途 | i                              |
| 內政部人民團體會務警示資<br>訊查詢     | smsadmin                        | 109/04/08         | 公務預算                  | 測試123                                 | 測試     | test        | 檢視   編輯<br>退件   複製             |
| <b>上</b> 結報作業           | smsadmin                        | 109/03/26         | 公務預算                  | 測試                                    | 社團法人高雄 | fdsf        | 檢視   已退件                       |

公務預算

公務預算

測試

2019測試1

測試

公司

test

測試股份有限 測試

檢視 | 編輯

退件 | 複製

檢視 | 編輯

退件 | 複製

 ※
 平台管理

 ※
 文件下載

報表查詢

Q

1. 檢視案件

點選「檢視」,顯示申請案件之詳細資訊及異動歷程記錄。

109/03/09

109/01/21

2. 編輯案件

點選「編輯」,編輯申請案件或新增核定日期與金額。

3. 退件

點選「退件」,選擇或填寫退件原因,即可辦理退件。刪除案件及註銷案件,皆請以退件處理。

複製案件
 點選「複製」,複製申請案件,可編輯後再儲存。

smsadmin

smsadmin

#### 民間團體資料查詢管理

1. 查詢民間團體

上方可以民間團體名稱或相關編號查詢。

- 如未出現下拉選單,請改以Chrome登打;如果還是不行,請清除瀏覽器的Cookie及快取。
- 2. 建立民間團體
  - 「申請作業」→「民間團體資料查詢管理」→「建立」。

| CGSS 🕈                                 | 間團體補(捐)助系統<br>vil group subsidy system                                             | 🔒 首頁                 | 您好,<br>🏶 變更密碼    | 'smsadn<br>≣ <b>Ľ</b> 登 |
|----------------------------------------|------------------------------------------------------------------------------------|----------------------|------------------|-------------------------|
| <ul> <li>最新消息</li> <li>相關法令</li> </ul> | ▶ 申請作業                                                                             |                      |                  |                         |
| 申請作業                                   | R 3<br>新增民間團體 ×                                                                    | 案編號) 🗶               |                  | 查詢                      |
| 案件申請-公務預算<br>案件申請-營業基金<br>案件申請-非營業基金   | <ul> <li>・民間團體編號類型</li> <li>・民間團體編號類型</li> <li>・民間團體編號</li> <li>・民間團體名稱</li> </ul> | 登錄者E-Mail            | <b>2</b><br>登錄日期 | 建立                      |
| <sup>牛總覽</sup><br>民間團體資料查詢管理           | 第2 <b>取消</b>                                                                       | hlin@moc.go          | 109/04/09        | 編輯                      |
| 內政部人民團體會務警示資<br>訊查詢                    | 启111<br>[1]                                                                        | lw                   |                  |                         |
| 結報作業                                   | 台灣巴克動物 5072472 扣繳編號 文化部 機關管理者 04-22295848-<br>懷善救援協會 7 (統一編 665                    | khlin@moc.go<br>v.tw | 109/04/09        | 編輯                      |

#### 3. 編輯民間團體

針對個別團體,點選「編輯」,編輯民間團體資訊。

## 結報作業

#### (結報作業)案件總覽

顯示機關或個人一預算類別中所有登打的案件。可做條件限縮的查詢。

1. 檢視案件

點選「檢視」,顯示案件之詳細資訊及異動歷程記錄。

2. 結報

點選「結報」,辦理案件結報。

| $(\mathbf{\Sigma})$ | 結報資料 |
|---------------------|------|
|                     |      |

| 撥款資料        | 工作計畫    | 撥款日期      | 撥款金額(元)                  | ● 受委託撥款機關、單<br>位(款項委託由第三<br>方轉發者始填列本<br>欄) |
|-------------|---------|-----------|--------------------------|--------------------------------------------|
|             |         |           | 查無相關資料                   |                                            |
| 核銷資料        |         |           |                          |                                            |
|             | 核銷日期    |           | 核銷金額                     | i(元)                                       |
|             |         |           | 查無相關資料                   |                                            |
| 編製會計報告或收支清單 | ● 否 ◎ 是 |           |                          |                                            |
| 本機關實際補助金額   |         | 1,000(元)  | 團體實際自付金額<br>(含民間企業團體補助額) | 0 (元)                                      |
| 他機關實際補助金額   |         | 2,000 (元) | 同一案件全部實支經費總額             | 3,000 (元)                                  |

確定
取消

- 1. 填入「撥款資料」
- 2. 填入「核銷資料」
- 3. 選擇是否「編製會計報告或收支清單」
- 4. 填入「本機關實際補助金額」
- 5. 填入「他機關實際補助金額」
- 3. 退件

點選「退件」,選擇或填寫退件原因,即可辦理退件。刪除案件及註銷案件,皆請以退件處 理。

## 報表查詢

### 依機關角度/民間團體角度查詢

| 1. | 依查詢需求·分為「依機關角度查詢」與「依民間團體角度查詢」。          |                                   |                                         |                 |                      |  |              |              |                                      |  |  |
|----|-----------------------------------------|-----------------------------------|-----------------------------------------|-----------------|----------------------|--|--------------|--------------|--------------------------------------|--|--|
|    |                                         | 團體補(捐)助系<br>group subsidy syste   | 5統<br>em                                |                 |                      |  | e            | 您<br>首頁 🍨 變頭 | 送好,smsadmii<br>更密碼 <mark>比</mark> 登出 |  |  |
|    | <ul><li>■ 最新消息</li><li>● 相關法令</li></ul> | 👂 報表查詢                            |                                         |                 |                      |  |              |              |                                      |  |  |
|    | ■ 申請作業                                  | 民間團體名稱<br>補揭助事項用途<br>預算年度<br>日期期間 | 請輸入民間團體名稱或相關編號(統一編號/法人登記。<br>請輸入補損助事項用途 |                 |                      |  | 人立案編號)<br>全部 |              |                                      |  |  |
|    | <ul> <li>結報作業</li> <li>和表查詢</li> </ul>  |                                   | 全部 牛皮<br>活動日期                           | 經貨類別<br>109/1/1 | 全部<br>- 109/12/31 mm |  |              |              | 查詢                                   |  |  |
|    | 依機關角度查詢<br>依民間團體角度查詢                    |                                   |                                         |                 |                      |  |              |              |                                      |  |  |
|    | 批次待列印/匯出資料<br>補揭助團體建反規定查詢               |                                   |                                         |                 |                      |  |              |              |                                      |  |  |
|    | ※     平台管理       ④     文件下載             |                                   |                                         |                 |                      |  |              |              |                                      |  |  |

- 2. 如以「依民間團體角度查詢」查詢資料,輸入民間團體名稱或相關編號,如未出現下拉選 單,請改以Chrome登打;如果還是不行,請清除瀏覽器的Cookie及快取。
- 3. 可選擇不同的匯出格式,如pdf, excel, odf。亦可直接列印及儲存查詢結果至待列印/匯出資料 區做批次處理。

| CGSS 🕈                                  | 民間團體補(捐)<br>ivil group subsidy | 助系統<br>system                                                                                                    |                       |            |            |        | ▲ 首頁 🚽   | 您好,si<br>Si 變更密碼 | msadmi<br><b>⊡2</b> 登t |
|-----------------------------------------|--------------------------------|----------------------------------------------------------------------------------------------------|-----------------------|------------|------------|--------|----------|------------------|------------------------|
| ■ 最新消息                                  | 🔎 報表查詢                         |                                                                                                    |                       |            |            |        |          |                  |                        |
| <ul><li>■ 相關法令</li><li>■ 申請作業</li></ul> | 民間團體名稱<br>補捐助事項用               | 財團法           議                                                                                                    | 人海峽交流基金會(統<br>補捐助事項用途 | 一編號:7694   | 12585)<br> | て 金部   | ×        |                  |                        |
| <ul> <li>結報作業</li> <li>報表查詢</li> </ul>  | 預算年度<br>日期期間                   | 全部年」<br>活動日1                                                                                                    | 夏 ▼ 經費類別<br>期 ▼       | 全部<br>11 - | ▼<br>/ _/: |        |          | 查讀               | a                      |
| 依機關角度查詢                                 | 查詢結果     翁                     | 計                                                                                                    | 儲存                    | ·查詢結果至(    | 寺列印/匯出資料I  | 五 列印 B | 直出Pdf 匯出 | Excel I          | HOdf                   |
| 抵民间包提為反互的<br>批次待列印/匯出資料<br>補揭助團體違反規定查詢  | 查詢結果總會<br>                     | 主教 申請補     1     1     1     1     1     1     1     1     1     1     1     1     1     1     1     1     1     1     1     1     1     1     1     1     1     1     1     1     1     1     1     1     1     1     1     1     1     1     1     1     1     1     1     1     1     1     1     1     1     1     1     1     1     1     1     1     1     1     1     1     1     1     1     1     1     1     1     1     1     1     1     1     1     1     1     1     1     1     1     1     1     1     1     1     1     1     1     1     1     1     1     1     1     1     1     1     1     1     1     1     1     1     1     1     1     1     1     1     1     1     1     1     1     1     1     1     1     1     1     1     1     1     1     1     1     1     1     1     1     1     1     1     1     1     1     1     1     1     1     1     1     1     1     1     1     1     1     1     1     1     1     1     1     1     1     1     1     1     1     1     1     1     1     1     1     1     1     1     1     1     1     1     1     1     1     1     1     1     1     1     1     1     1     1     1     1     1     1     1     1     1     1     1     1     1     1     1     1     1     1     1     1     1     1     1     1     1     1     1     1     1     1     1     1     1     1     1     1     1     1     1     1     1     1     1     1     1     1     1     1     1     1     1     1     1     1     1     1     1     1     1     1     1     1     1     1     1     1     1     1     1     1     1     1     1     1     1     1     1     1     1     1     1     1     1     1     1     1     1     1     1     1     1     1     1     1     1     1     1     1     1     1     1     1     1     1     1     1     1     1     1     1     1     1     1     1     1     1     1     1     1     1     1     1     1     1     1     1     1     1     1     1     1     1     1     1     1     1     1     1     1     1     1     1     1     1     1     1     1     1     1     1     1     1     1     1     1     1 | 助總額(元)                | 核定總額       | (元)        | 撥款總額(  | 元)       | 核銷總額             | (元)                    |
| 🛠 平台管理                                  | (≥) 查詢結果− 民間團體                 | ·覽<br>受理機關                                                                                                    | 補捐助事項用途               | 狀態         | 申請金額       | 核定金額   | 撥款金額     | 核銷金額             | ATT.                   |
| 文件下載                                    | 財團法人海峽<br>交流基金會                | 大陸委員會                                                                                                    | 因應嚴重特殊傳染<br>性肺炎(武漢肺炎) | 已申請<br>ē   |            |        |          |                  | 檢<br>視                 |
|                                         |                                |                                                                                                    | 情增加加批費、差<br>旅費與通訊費等雲  |            |            |        |          |                  |                        |

#### 批次待列印/匯出資料

民間團體補(捐)助系統(CGSS)操作手冊 - HackMD

1. 「依機關角度查詢」與「依民間團體角度查詢」中查詢之結果,可將查詢結果儲存下來。

| 民間團體名稱  | 財團法人海峽交流基金會(統一編號:76942585) ★ |            |         |          |               |  |  |  |  |  |  |
|---------|------------------------------|------------|---------|----------|---------------|--|--|--|--|--|--|
| 補捐助事項用途 | 請輸入補捐助事項用約                   |            | 狀意      | 全部       | T             |  |  |  |  |  |  |
| 預算年度    | 全部年度 🔻 經寶                    | 費類別 全部     | Ŧ       |          |               |  |  |  |  |  |  |
| 日期期間    | 活動日期 🔻 109/1/                | 1 109/12/3 | 31      |          | 查詢            |  |  |  |  |  |  |
|         |                              |            |         |          |               |  |  |  |  |  |  |
| 查詢結果統計  |                              | 儲存查詢結果至待列印 | 미/匯出資料區 | 列印 匯出Pdf | 匯出Excel 匯出Odf |  |  |  |  |  |  |
| 查詢結果總筆數 | 申請補助總額(元)                    | 核定總額(元     | ;)      | 撥款總額(元)  | 核銷總額(元)       |  |  |  |  |  |  |
| 32      | 123,081,000                  | 121,081,0  | 00      |          |               |  |  |  |  |  |  |
|         |                              |            |         |          |               |  |  |  |  |  |  |

#### 2. 批次列印或匯出先前查詢並儲存之案件資料。

| ■ 最新消息                  | 🔎 報表查詢                |                        |      |         |         |          |    |  |  |
|-------------------------|-----------------------|------------------------|------|---------|---------|----------|----|--|--|
| ■ 相關法令                  |                       |                        |      | 列印 匯出   | Pdf     | 施全 ppC出来 | 移除 |  |  |
| <b>●</b> 申請作業           | 全詞條件 移除此次:            | 查詞結果<br>補捐助事項田途        | 年度   | 經費類別    | 新能      | 132 PA   |    |  |  |
| <b>新</b> 結報作業           | 財團法人海峽交流基金會           | 时團法人海峽交流基金會 全部         |      |         |         | 全部       |    |  |  |
| <b>夕</b> 報表查詢           | (統一編號:76942585)       | (統一編號:76942585)        |      |         |         |          |    |  |  |
| 依機關角度查詢                 | 查詢結果一覽                |                        |      |         |         |          |    |  |  |
| 依民間團體角度查詢<br>批次待列印/匯出資料 | 民間團 受理機關<br>體         | 補捐助事項用途                | 狀態   | 申請金額 核定 | 金額 撥款金額 | 核銷金額     |    |  |  |
| 補捐助團體違反規定查詢             | 財團法人海 大陸委員會<br>峽交流基金  | 因應嚴重特殊傳染<br>性肺炎(武漢肺炎)疫 | 已申請  |         |         |          | 檢  |  |  |
| 🔀 平台管理                  | 會                     | 情增加加班費、差               |      |         |         |          |    |  |  |
|                         |                       | 旅費與通訊費等需<br>求          |      |         |         |          |    |  |  |
|                         | 查詢條件 移除此次             | 查詢結果                   |      |         |         |          |    |  |  |
|                         | 民間團體名稱                | 補捐助事項用途                | 活動日期 | 年度      | 經費類別    | 狀態       |    |  |  |
|                         | 桃園市桃園區農會(無民<br>間團體編號) | 全部                     |      | 全部      | 全部      | 全部       |    |  |  |

## 平台管理

### 帳號權限管理

常用經費類別管理

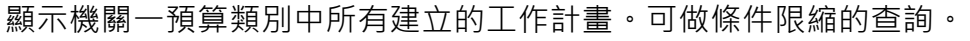

| 最新消息          | 💥 平台     | 管理           |              |       |        |         |
|---------------|----------|--------------|--------------|-------|--------|---------|
| ■ 相關法令        |          |              |              |       |        |         |
| ▶ 申請作業        | 年度       | 全部牛皮         | <b>經賀</b> 類別 | 公務損算▼ |        | <b></b> |
| <b>后</b> 結報作業 | 查詢     約 | 結果一覽         |              |       | 複製年,   | 度資料建立   |
| ▶ 報表查詢        | 年度       | 工作計畫或(非)營業基金 | 金名稱          | Ť     | 算(元)   |         |
|               | 109      | 測試123        |              |       | 0      | 編輯   刪除 |
| ※ 平台管理        | 109      | 測試           |              |       | 100    | 編輯   刪除 |
| 帳號權限管理        | 108      | 預算數測試        |              |       | 10,000 | 編輯   刪除 |
| 常用經費類別管理      | 108      | 2019測試1      |              |       | 250    | 編輯   刪除 |
| 已退件案件資料管理     | 108      | 2018測試       |              |       | 100    | 編輯   刪除 |
| API介接機關查詢     | 107      | 預算數超出測試      |              |       | 100    | 編輯   刪除 |
| 最新消息管理        | 107      | 測試2018       |              |       | 100    | 編輯   刪除 |

- 1. 點選「建立」,建立工作計畫。
- 2. 點選「複製年度資料」,可建立多筆工作計畫。
- 3. 點選「編輯」,編輯特定工作計畫。
- 4. 點選「刪除」,刪除特定工作計畫。

#### 已退件案件資料管理

查詢機關所有退件資料。可作條件查詢並匯出查詢結果。

| S CGSS                                 | 間團體補(捐)<br>vil group subsidy | 助系統<br>v system |       |                                      |                 |      | 🛔 首頁 | 您好 <sup>,</sup> smsadmin<br>✿ 變更密碼 <b>⊡</b> 登出 |
|----------------------------------------|------------------------------|-----------------|-------|--------------------------------------|-----------------|------|------|------------------------------------------------|
| ■ 最新消息                                 | <u>兴</u> 平台管理                |                 |       |                                      |                 |      |      |                                                |
| 相關法令       目       申請作業                | 年度<br>退件原因                   | 全部年度▼<br>全部     | 經費類別  | 所有經費類別                               | v               | 案件狀態 | 全部   | ▼ 查詢                                           |
| <ul> <li>結報作業</li> <li>報表查詢</li> </ul> | 查詢結果-                        | -<br>覧          |       |                                      |                 |      |      | 匯出                                             |
| 🗙 平台管理                                 | 申請者                          | 申請日期            | 經費類別  | 工作計畫或<br>(非)營業基<br>金名稱               | 民間機關團<br>體      | 案件狀態 | 退件原因 | 退件原因說<br>明                                     |
| 帳號權限管理<br>常用經費類別管理                     | 經濟部水利<br>署                   |                 | 公務預算  | 重要河川環境<br>營造計畫                       | 亞洲肚皮舞總<br>會     | 已申請  | 其它   | 其他                                             |
| 已退件案件資料管理<br>API介接機關查詢<br>最新消息管理       | 經濟部國際貿<br>易局                 |                 | 非營業基金 | 捐助個別廠商<br>參加海外國際<br>展覽及輸出入<br>相關同業公會 | 台灣區絲織工<br>業同業公會 | 已核定  | 其它   | 因應嚴重特殊<br>傳染性肺炎疫<br>情影響,主辦<br>留位取尚辦理           |

https://hackmd.io/@DGBAS-DoIM/cgss\_tutorial